# How to disable the Zero-Click Meter Agent

Before installing ALLY, the 'Zero-Click Meter Agent' will need to be turned off. If the meter agent is left on the JAZZ meter will download to Zero-Click instead of ALLY.

#### <u>Step 1</u>

Open Zero-Click and select Program Preference > Setup Download

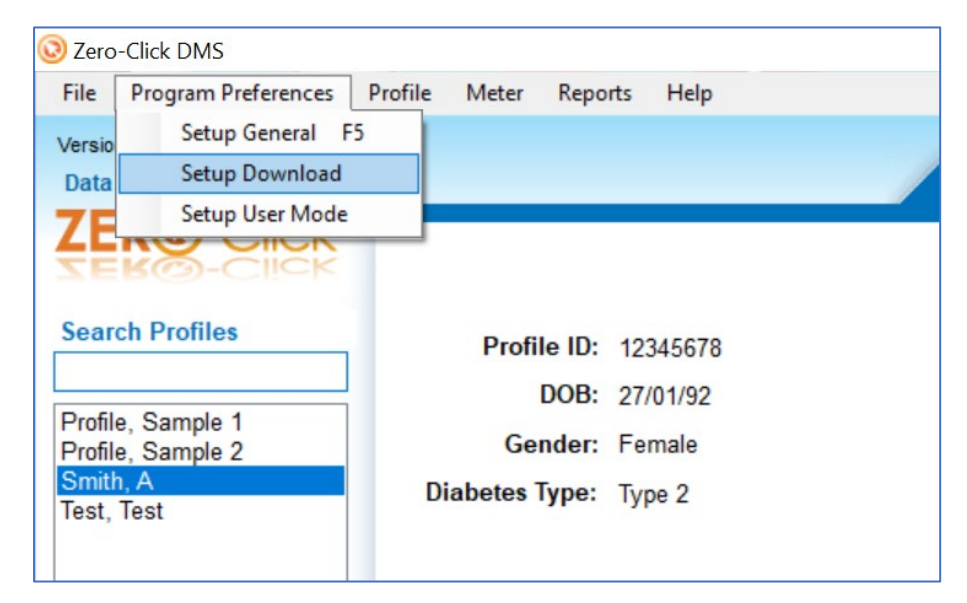

## <u>Step 2</u>

Turn the 'Zero-Click Agent settings' off and click on Save This Page

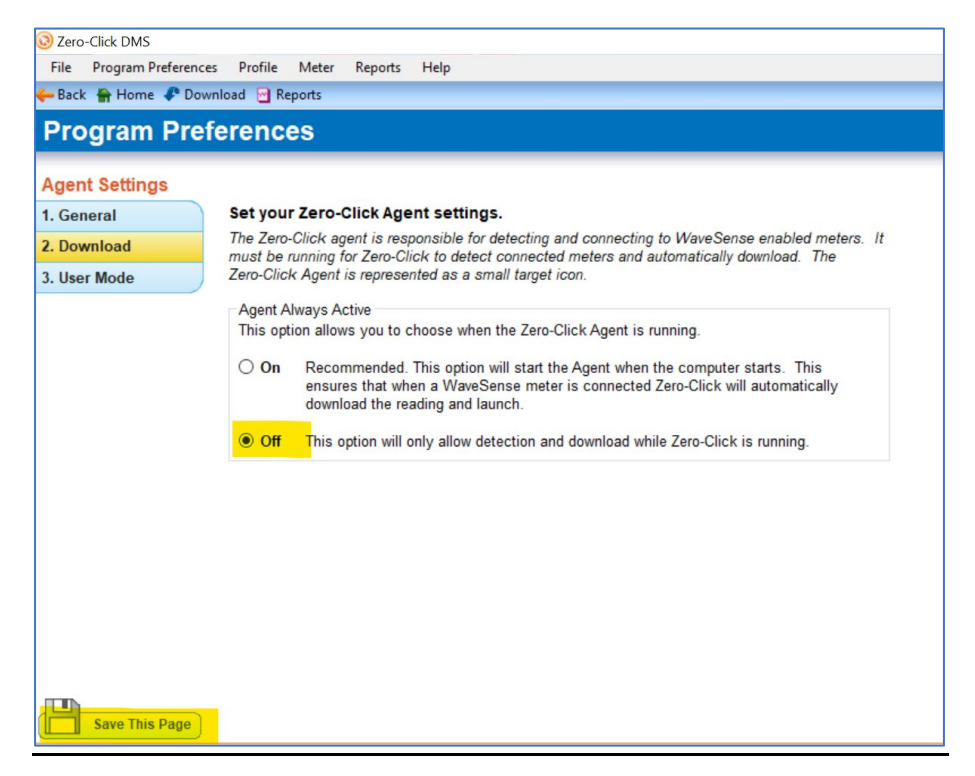

### <u>Step 3</u>

Keep the Zero-Click application open and click the arrow icon which is located on the bottom right of the PC.

A series of icons will appear including the Zero-Click icon.

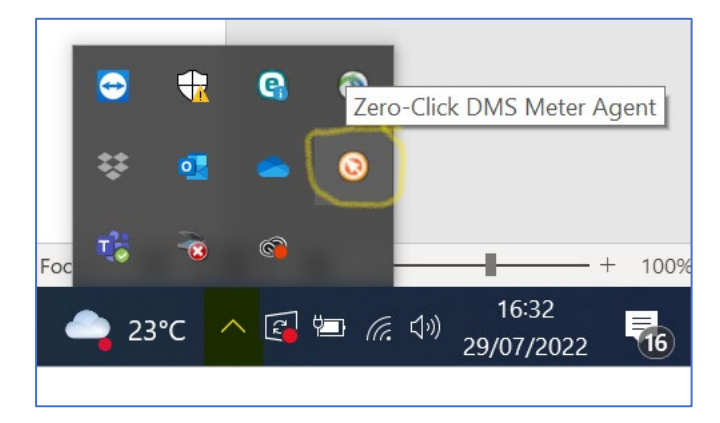

#### <u>Step 4</u>

Right-click on the Zero-Click application open and select **Close.** The 'Zero-Click Meter Agent' will no longer be active.

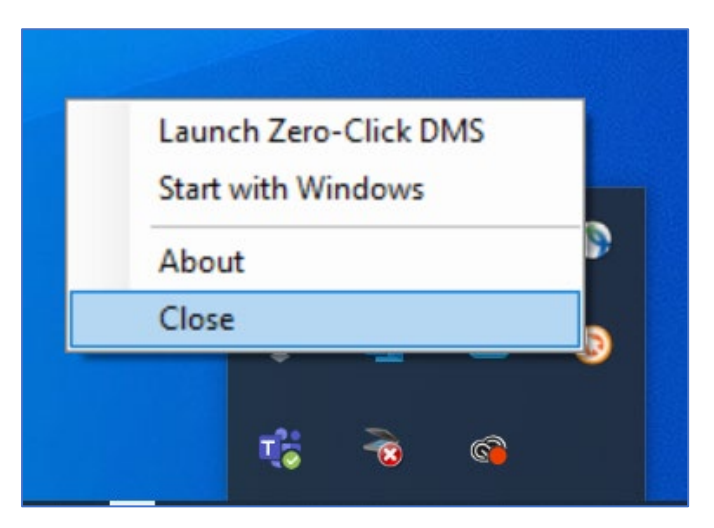

### <u>Step 5</u>

Close the Zero-Click application and install ALLY.